ข้อมูลส่วนตัวผู้ประกอบการ

พันธุ์ศุภา เดชารักษ์ นักวิชาการผลิตภัณฑ์อาหารปฏิบัติการ

- Browser ที่สามารถใช้งานได้:
  - Internet explorer version 8
  - Firefox
  - Google chrome

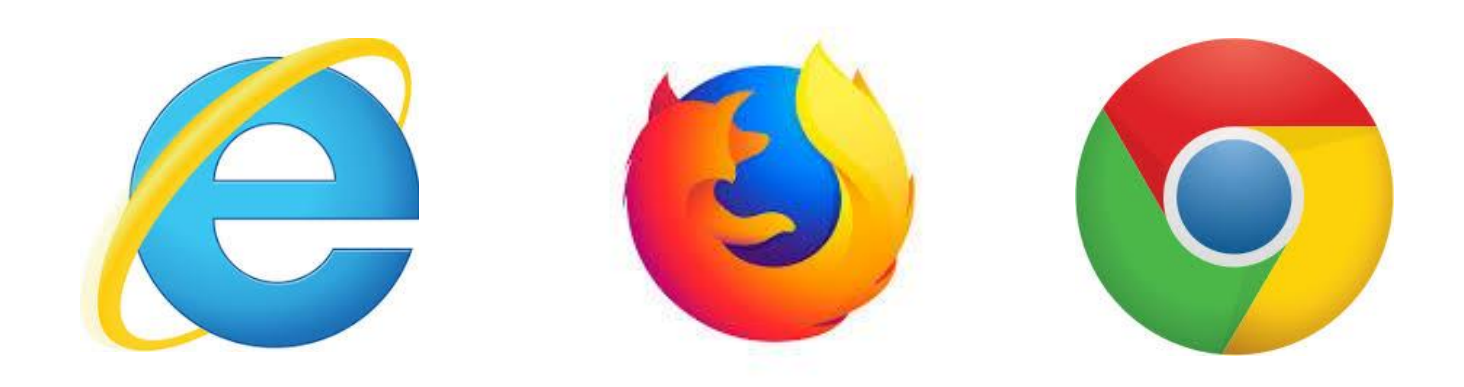

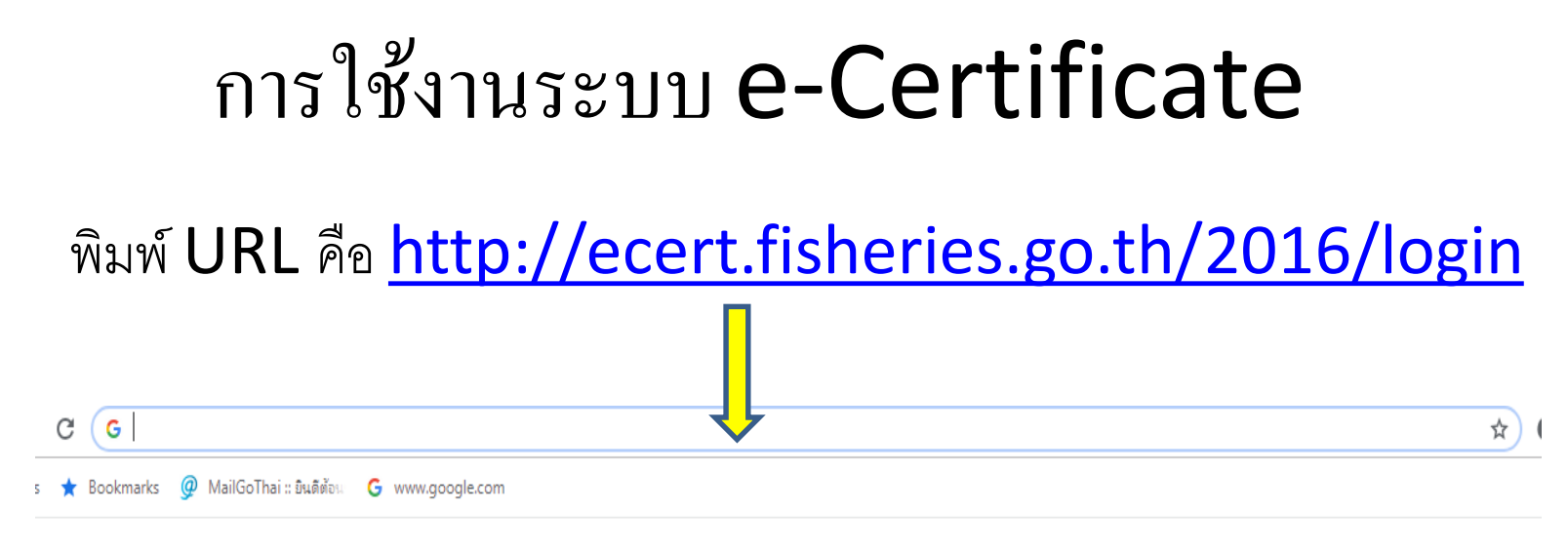

Gmail ด้นรูป

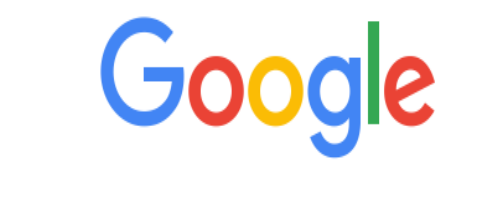

J

ด้นหาด้วย Google หรือพิมพ์ URL

| $\leftrightarrow$ $\rightarrow$ C (i) Not set | ecure   ecert.fisheries.go.th/2016/login                                                                        | Q | ☆ | 0 | : |
|-----------------------------------------------|----------------------------------------------------------------------------------------------------|---|---|---|---|
|                                               | Fish Inspection and Quality Control Division<br>e-Certificate                                                   |   |   |   |   |
| 3                                             | รายการกลุ่มข้อการวิเคราะห์                                                                                      |   |   |   |   |
| н                                             | iome » Login                                                                                                    |   |   |   |   |
|                                               | Message<br>Please login first<br>Fish Inspection and Quality Control Division<br>e-Certificate                  |   |   |   |   |
|                                               | เข้าสู่ระบบ (MEMBER LOGIN)<br>Username *<br>Password *                                                          |   |   |   |   |
|                                               | Forgot your password?                                                                                           |   |   |   |   |
|                                               | Log in Log in Log in Log in Log in Log in Log in Log in Log in Log in Log in Log in Log in Log in Log in Log in |   |   |   |   |
| 4                                             |                                                                                                    |   |   |   |   |

#### การเข้าสู่ระบบการใช้งาน

| Fish Inspection and Quality Control Division<br>e-Certificate |          |  |  |  |  |  |
|---------------------------------------------------------------|----------|--|--|--|--|--|
| เข้าสู่ระบบ (MEMBER LOGIN)                                    |          |  |  |  |  |  |
| Username *                                                    |          |  |  |  |  |  |
| Password *                                                    |          |  |  |  |  |  |
| Forgot your pa                                                | issword? |  |  |  |  |  |
| Log in                                                        |          |  |  |  |  |  |

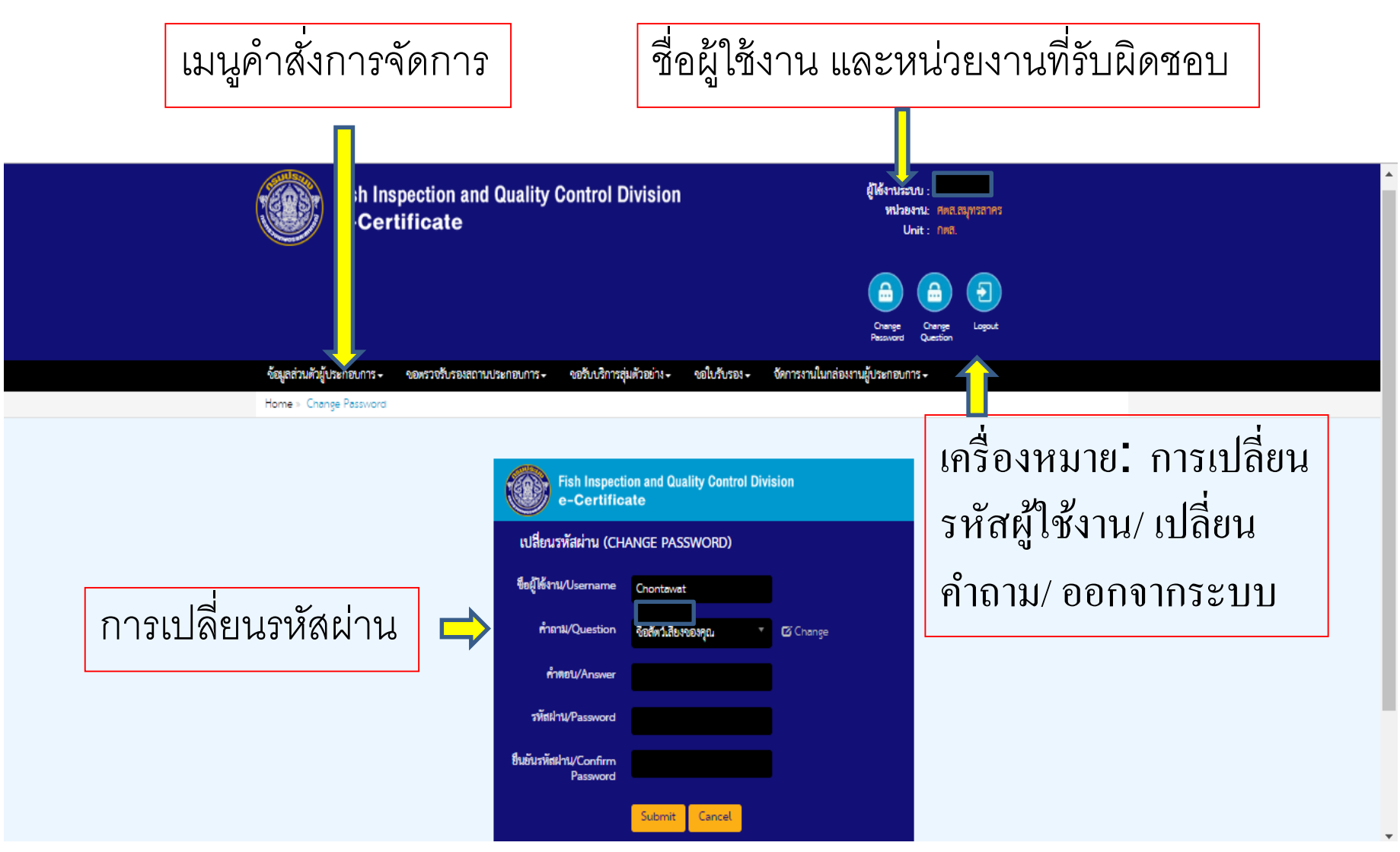

การเปลี่ยนรหัสผ่าน

> เลือกคำถาม > เลือกคำตอบ > กำหนดรหัสผ่านใหม่ > ยืนยันรหัสผ่าน > กด Submit

| Fish Inspection and Quality Control Division<br>e-Certificate |                       |          |  |  |  |  |
|---------------------------------------------------------------|-----------------------|----------|--|--|--|--|
| เปลี่ยนรหัสผ่าน (CHANGE PASSWORD)                             |                       |          |  |  |  |  |
| ชื่อผู้ใช้งาน/Username                                        |                       |          |  |  |  |  |
| คำถาม/Question                                                | ชื่อสัตว์เลี้ยงของคุณ | 🕑 Change |  |  |  |  |
| คำตอบ/Answer                                                  |                       |          |  |  |  |  |
| รหัสผ่าน/Password                                             |                       |          |  |  |  |  |
| ยืนยันรหัสผ่าน/Confirm<br>Password                            |                       |          |  |  |  |  |
|                                                               | Submit Cancel         |          |  |  |  |  |

การออกจากระบบ

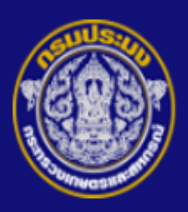

Fish Inspection and Quality Control Division e-Certificate ผู้ใช้งานระบบ : หน่วยงาน: ศตส.สมุทรสาคร Unit : กตส.

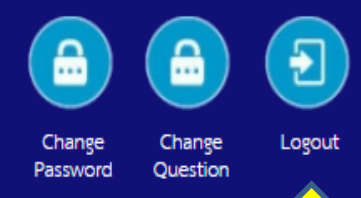

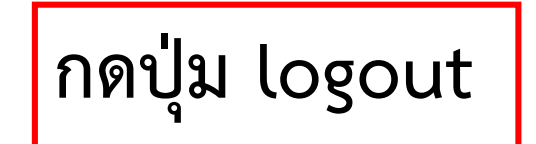

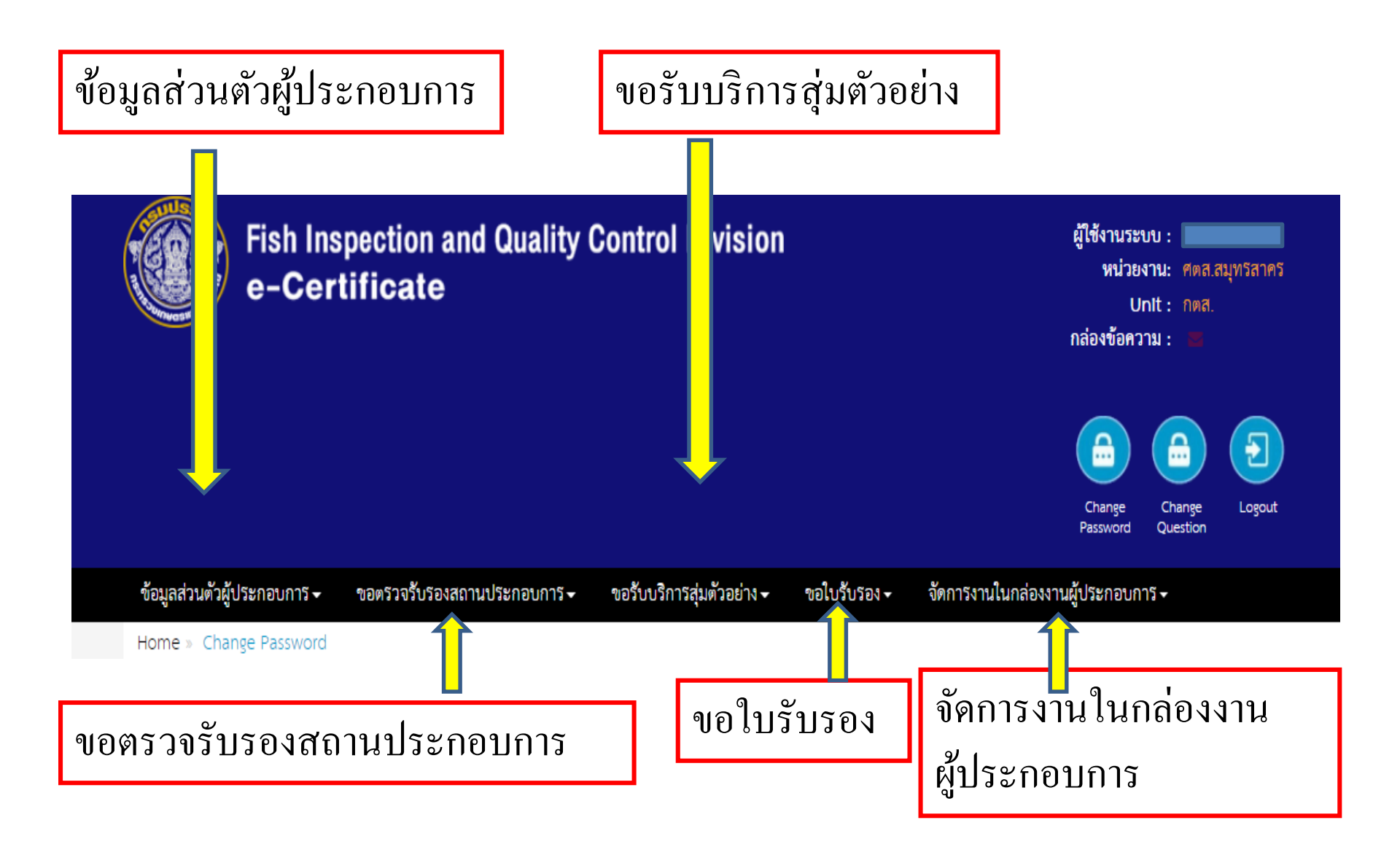

#### ข้อมูลส่วนตัวผู้ประกอบการ

🛧 ข้อมูลส่วนตัว

- รายการคำขอ/ ติดตามสถานะคำขอเปลี่ยนแปลงข้อมูลลงทะเบียนผู้ใช้งาน
- ประวัติการแก้ไข จากการยื่นคำขอเปลี่ยนแปลงข้อมูล

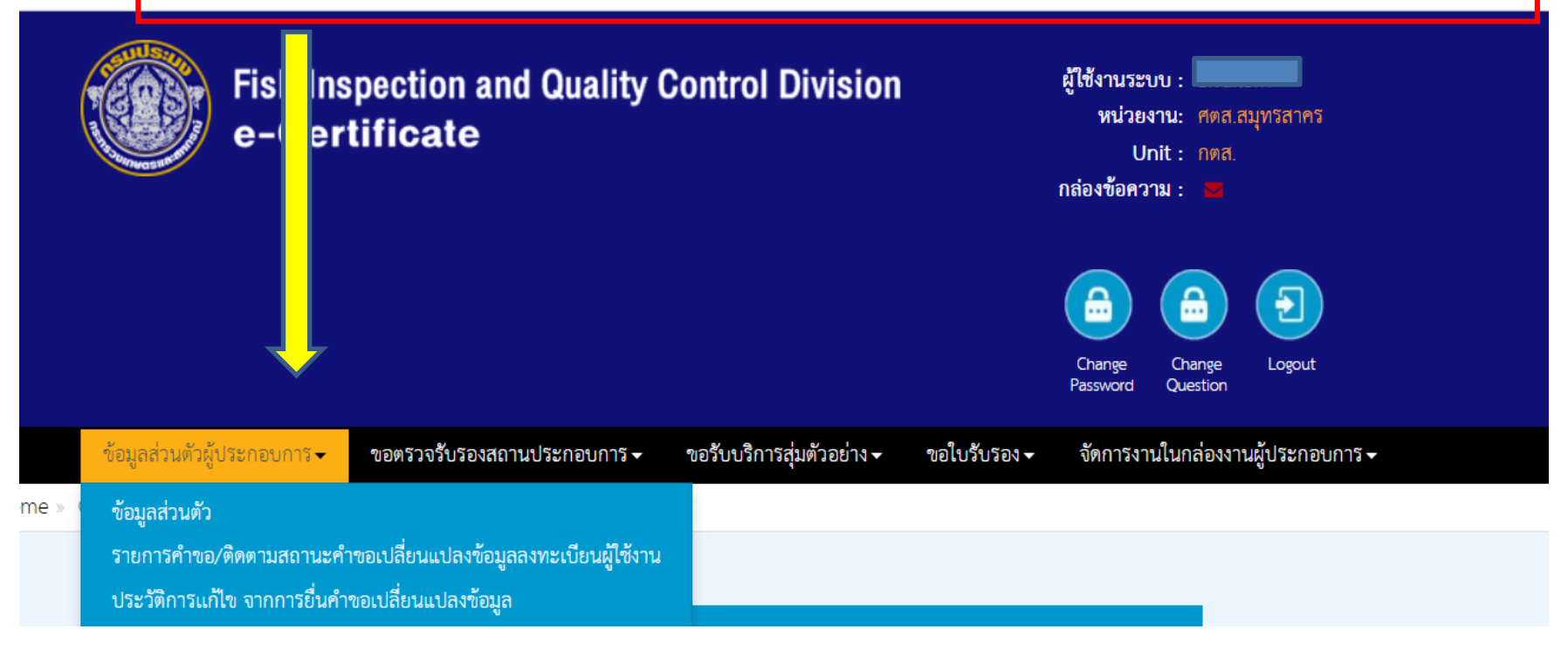

ข้อมูลส่วนตัว ส่วนที่ 1 ข้อมูลส่วนตัวผู้ใช้งานระบบ

#### รายละเอียดข้อมูลส่วนตัวผู้เข้าใช้ระบบประเภทนิติบุคคล

| หน่วยงานรับยื่นคำขอขึ้นทะเบียนผู้เข้าใช้<br>ระบบ | กองหรวจสอบคุณภาพสินค้าประ       | บัตรประจำตัวผู้เสียภาษี :                 | 55455      |
|--------------------------------------------------|---------------------------------|-------------------------------------------|------------|
| ประเภทบุคคล :                                    | นิติบุคคล                       | ลำดับสาขาที่จดทะเบียนกับสรรพากร/ที่ตั้ง : | 5          |
| ชื่อผู้ประกอบการ/สถานประกอบการ (TH) :            | โรงงาน มิเซชัน จำกัด            | บัตรประชาชน :                             | 122334343  |
| ชื่อผู้ประกอบการ/สถานประกอบการ (EN) :            | Misesun                         | หนังสือเดินทาง :                          | •          |
| ประเภทกิจการ :                                   | ลถานแปรรูปสัตว์น้ำเบื้องต้น(ลัง | ใบทะเบียนบุคคลต่างด้าว :                  | •          |
| ประเภทผู้ใช้ :                                   | สถานแปรรูปสัตว์น้ำเบื้องต้น(ลัง | ทุนจดทะเบียน :                            | 10000      |
| เลขทะเบียนสถานประกอบการ (TH No.) :               | 3224                            | วันที่จดทะเบียน :                         | 2017-04-02 |
| อีเมล์ส่วนกลาง :                                 | kritlapat@live.com              | วันที่สมัคร :                             | 2017-04-04 |
| สถานะสถานประกอบการ :                             | รับรอง                          | กลุ่มผลิตภัณฑ์หลัก :                      |            |

ข้อมูลส่วนตัว ส่วนที่ 2 ที่อยู่สำนักงาน

#### ที่อยู่สำนักงาน

| ลำดับสถานที่ตั้ง :     | 5                              |                        |                           |
|------------------------|--------------------------------|------------------------|---------------------------|
| ที่อยู่สำนักงาน (TH) : | 33/11 ที่อยู่สำนักงาน (ไทย) กท | ที่อยู่สำนักงาน (EN) : | 33/11 office (EN) Bangkok |
| จังหวัด :              | กรุงเทพมหานคร                  | จังหวัด :              | Bangkok                   |
| อำเภอ/เขต :            | ดันนายาว                       | อำเภอ/เขต :            | Khanna Yao                |
| ตำบล/แขวง :            | รามอื่นทรา                     | ตำบล/แขวง :            | Ram Intra                 |
| รหัสไปรษณีย์ :         | 10300                          | รพัสไปรษณีย์ :         | 10300                     |
| เบอร์โทร :             | 03920930293                    | เบอร์โทร :             | 03920930293               |
| แฟกซ์ :                | 02332932932                    | แฟกซ์ :                | 02332932932               |

ข้อมูลส่วนตัว ส่วนที่ 3 ที่อยู่โรงงานสำหรับออกใบรับรอง ส่วนที่ 4 เอกสารแนบ

4

#### ที่อยู่โรงงาน (สำหรับ Health Cert.)

| เลือกตามที่อยู่สำนักง | าน: 🗌 |
|-----------------------|-------|
|-----------------------|-------|

ที่อยู่โรง จังหวัด อำเภอ/ ตำบล/เ รหัสไปว เบอร์โท แฟกซ์ :: ประเภท ระบบ :

| • –                            |                        |
|--------------------------------|------------------------|
| พาน (TH) :                     | 11 ที่อยู่โรงงาน (ไทย) |
| :                              | นนทบุรี                |
| (เชต :                         | ปากเกร็ด               |
| นขวง : :                       | บางตลาด                |
| รษณีย์ :                       | 10220                  |
| 15 :                           | 098388388              |
| :                              | 0289483948             |
| ทเอกสารที่ต้องการทำธุรกรรมผ่าน | เอกสารเพื่อการส่งออก   |

| ที่อยู่โรงงาน (EN) : |  |
|----------------------|--|
| จังหวัด :            |  |
| อำเภอ/เขต :          |  |
| ทำบล/แขวง : :        |  |
| รทัสไปรษณีย์ :       |  |
| เบอร์โทร :           |  |
| แฟกซ์ :              |  |

| _ |               |
|---|---------------|
|   | 11 factory EN |
|   | Nonthaburi    |
|   | Pak Kret      |
|   | Bang Talat    |
|   | 10220         |
|   | 098388388     |
|   | 0289483948    |

#### เอกสารแนบ

| <del>ปี</del> อเอกสาร | <del>ชื</del> ่อไพล์     | ขนาดไฟล์ |
|-----------------------|--------------------------|----------|
| เอกสาวีแนบ            | หน้าแลคงแผน.xlsx         | 23.51KB  |
| เอกสาวีแนบ            | รหัสหน่วยงานกรมประมง.pdf | 342.96KB |
| เอกสาวีแนบ1           | แบบท่อร์มลงทะเบียน.docx  | 61.38KB  |

## <u>การใช้งานระบบ e Certifica</u>te

ข้อมูลส่วนตัว ส่วนที่ 5 ผู้ใช้งานระบบของสถานประกอบการ

#### ผู้ใช้งานระบบของสถานประกอบการ

| รพัสผู้ใช้<br>งานระบบ | ประเภทผู้<br>ดำเนินการ | ชื่อ-นาม<br>สกุล         | ฮีเมล์                     | ชื่อผู้<br>ใช้งาน | สถานะการ<br>ใช้งาน | ระงับการ<br>ใช้งาน |
|-----------------------|------------------------|--------------------------|----------------------------|-------------------|--------------------|--------------------|
| 1                     | ผู้ดำเนินกิจการ        | มิเขขัน                  | ufiqd37@yahoo.com.test     | misesun           | ใช้งาน             | ใช้งาน             |
| 2                     | ผู้ดำเนินกิจการ        | misesun2 ผู้ดำเนินกิจการ | misesun2@GMAIL.COM.test    | misesun2          | ใช้งาน             | ใช้งาน             |
| 3                     | ตัวแทนออกของ           | misesun3 ตัวแทนส่งออกของ | misesun3@gmail.com.test    | misesun3          | ใช้งาน             | ใช้งาน             |
| 4                     | ผู้รับมอบอำนาจ         | misesun4 ผู้รับมอบอำนาจ  | misesun4@gmail.com.test    | misesun4          | ใช้งาน             | ใช้งาน             |
| 5                     | ตัวแทนออกของ           | misesun5                 | kritlapat.y@gmail.com.test | misesun5          | ใช้งาน             | ใช้งาน             |

การระงับ/ ยกเลิกการระงับ

ผู้ใช้งาน

ผู้ใช้งานระบบของสถานประกอบการ

Click ปุ่มใช้งาน เพื่อระงับ หรือยกเลิกการระงับผู้ใช้งาน

| รหัสผู้ใช้<br>งานระบบ | ประเภทผู้<br>ดำเนินการ | <del>ชื่อ-นาม</del><br>สกุล | ฮีเมล์                     | ซื้อผู้<br>ใช้งาน | สถานะการ<br>ใช้งาน | ระเักร<br>ให้เ |
|-----------------------|------------------------|-----------------------------|----------------------------|-------------------|--------------------|----------------|
| 1                     | ผู้ดำเนินกิจการ        | มิเซขัน                     | ufiqd37@yahoo.com.test     | misesun           | ใช้งาน             | ใช้งาน         |
| 2                     | ผู้ดำเนินกิจการ        | misesun2 ผู้ดำเนินกิจการ    | misesun2@GMAIL.COM.test    | misesun2          | ใช้งาน             | ใช้งาน         |
| 3                     | ตัวแทนออกของ           | misesun3 ตัวแทนส่งออกของ    | misesun3@gmail.com.test    | misesun3          | ใช้งาน             | ใช้งาน         |
| 4                     | ผู้รับมอบอำนาจ         | misesun4 ผู้รับมอบอำนาจ     | misesun4@gmail.com.test    | misesun4          | ใช้งาน             | ใช้งาน         |
| 5                     | ตัวแทนออกของ           | misesun5                    | kritlapat.y@gmail.com.test | misesun5          | ใช้งาน             | ใช้งาน         |

ข้อมูลส่วนตัว ส่วนที่ 6 ประวัติการสร้าง/ แก้ไข ข้อมูลผู้ใช้งาน

รະບບ

ประวัติการสร้าง / แก้ไข ข้อมูลผู้เข้าใช้งานระบบ

| วันที่ยืน  | วันที่แก้ไข | ประเภทผู้<br>ดำเนิน<br>การ | ชื่อ-นามสกุล | ฮีเมล์ | ซีอสู้ไข้<br>งาน | สถานะ<br>การไข้<br>งาน | การ<br>กระทำ        |
|------------|-------------|----------------------------|--------------|--------|------------------|------------------------|---------------------|
| 2017-07-04 | 2017-06-27  | ตัวแทน<br>ออกของ           | misesun5     |        | misesun5         | <b>ไ</b> อ้งาน         | เปลี่ยน<br>รทัสะ่าน |
| 2017-07-04 | 2017-06-27  | ตัวแทน<br>ออกงอง           | misesun5     |        | misesun 5        | ได้กม                  | เปลี่ยน<br>รหัสย่าน |
| 2017-07-04 | 2017-06-27  | ด้วแทน<br>ออกของ           | misesun5     |        | : misesun5       | <b>ใ</b> อังาน         | เปลี่ยน<br>รหัสผ่าน |

ข้อมูลส่วนตัว ส่วนที่ 7 ประวัติการแก้ไข จากการยื่นคำขอเปลี่ยนแปลงข้อมูล

ประวัติการแก้ไข จากการยื่นคำขอเปลี่ยนแปลงข้อมูล

| วันที่ยื่น | วันที่แก้ไข | เรื่องที่ขอเปลี่ยน<br>แปลง | ราย<br>ละเอียด | ผู้เชียนคำขอ |
|------------|-------------|----------------------------|----------------|--------------|
|            | 2017-07-12  | ข้อมูลพนักงาน              | ใหม่           | กฤษลภัส      |

#### ข้อมูลส่วนตัวผู้ประกอบการ

- ข้อมูลส่วนตัว
- รายการคำขอ/ ติดตามสถานะคำขอเปลี่ยนแปลงข้อมูลลงทะเบียนผู้ใช้งาน
  ประวัติการแก้ไข จากการยื่นคำขอเปลี่ยนแปลงข้อมูล

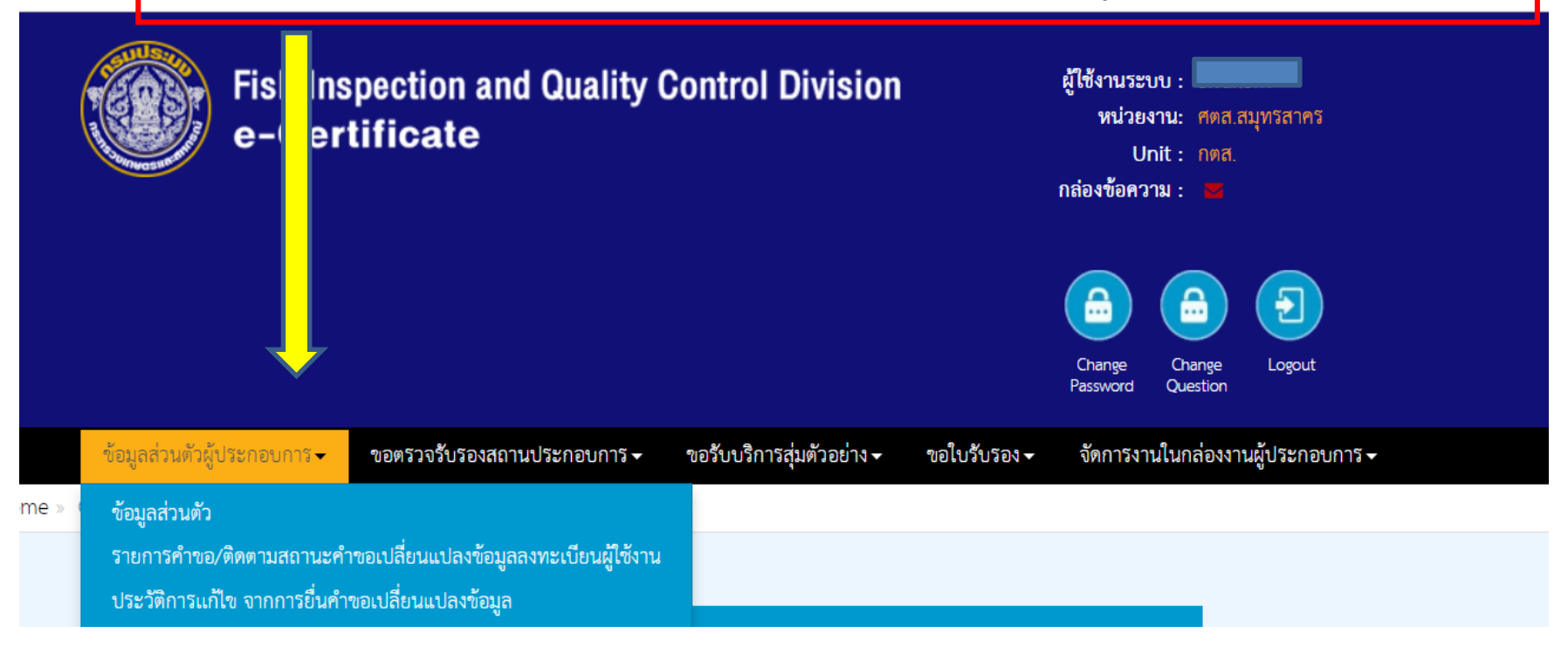

รายการคำขอ/ ติดตามสถานะคำขอเปลี่ยนแปลงข้อมูลลงทะเบียนผู้ใช้งาน ส่วนที่ 1 เงื่อนไขการค้นหา ส่วนที่ 2 รายการขอเปลี่ยนแปลงข้อมูลทะเบียนผู้ใช้งานระบบ

|   | เงื่อนไขการค้นหา              |                             |                 |            |       |      |            |      |
|---|-------------------------------|-----------------------------|-----------------|------------|-------|------|------------|------|
|   | 🔲 เรื่องที่ขอเปลี่ยนแปลง      | กรุณาเลือก 🔻                |                 |            |       |      |            |      |
|   | 🔲 วันที่ยื่น                  | <b>H</b>                    | ถึง 🏥           |            |       |      |            |      |
|   | 🗌 สถานะคำขอ                   | กรุณาเลือก 🔹                |                 |            |       |      |            |      |
|   | 🔲 เลขที่คำขอเปลี่ยนแปลง       |                             |                 |            |       |      |            |      |
| 2 | รายการขอเปลี่ยนแปลงข้อมูลทะเป | Search<br>วียนผู้ใช้งานระบบ |                 |            |       |      |            |      |
| L | v da                          | 4.4                         |                 | 2.4        |       |      |            | New  |
|   | วนทยน เลขทคาขอเปลยนแปลง       | เรื่องทขอเปลี่ยนแปลง        | ขอเปลยนแปลงเป็น | ผูเขยนคาขอ | สถานช | แกเข | <b>ล</b> บ | พมพ  |
|   |                               |                             |                 |            |       |      |            |      |
|   | ไม่พบข้อมูล                   |                             | 10 🔻            |            |       | F    | revious    | Next |

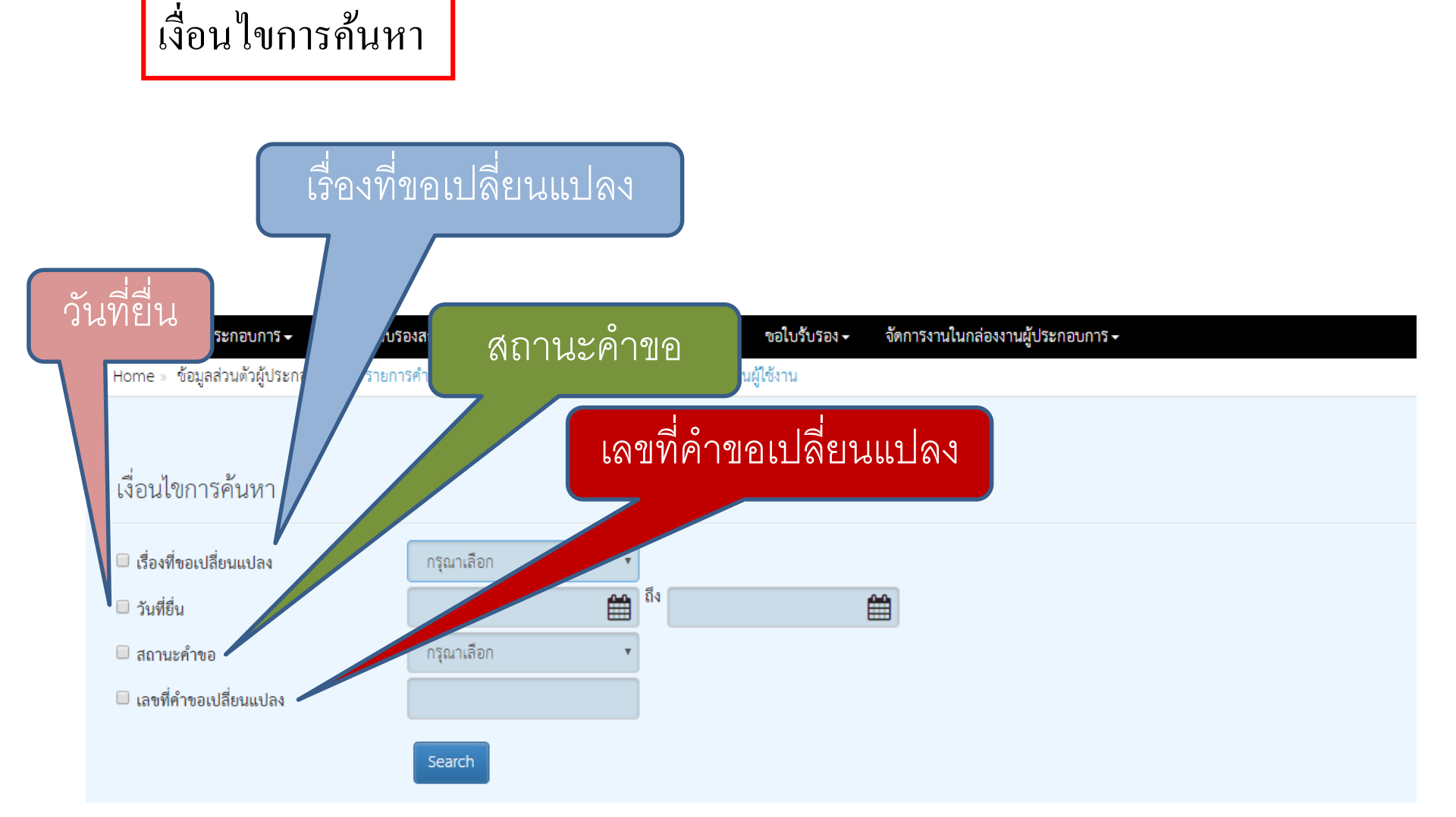

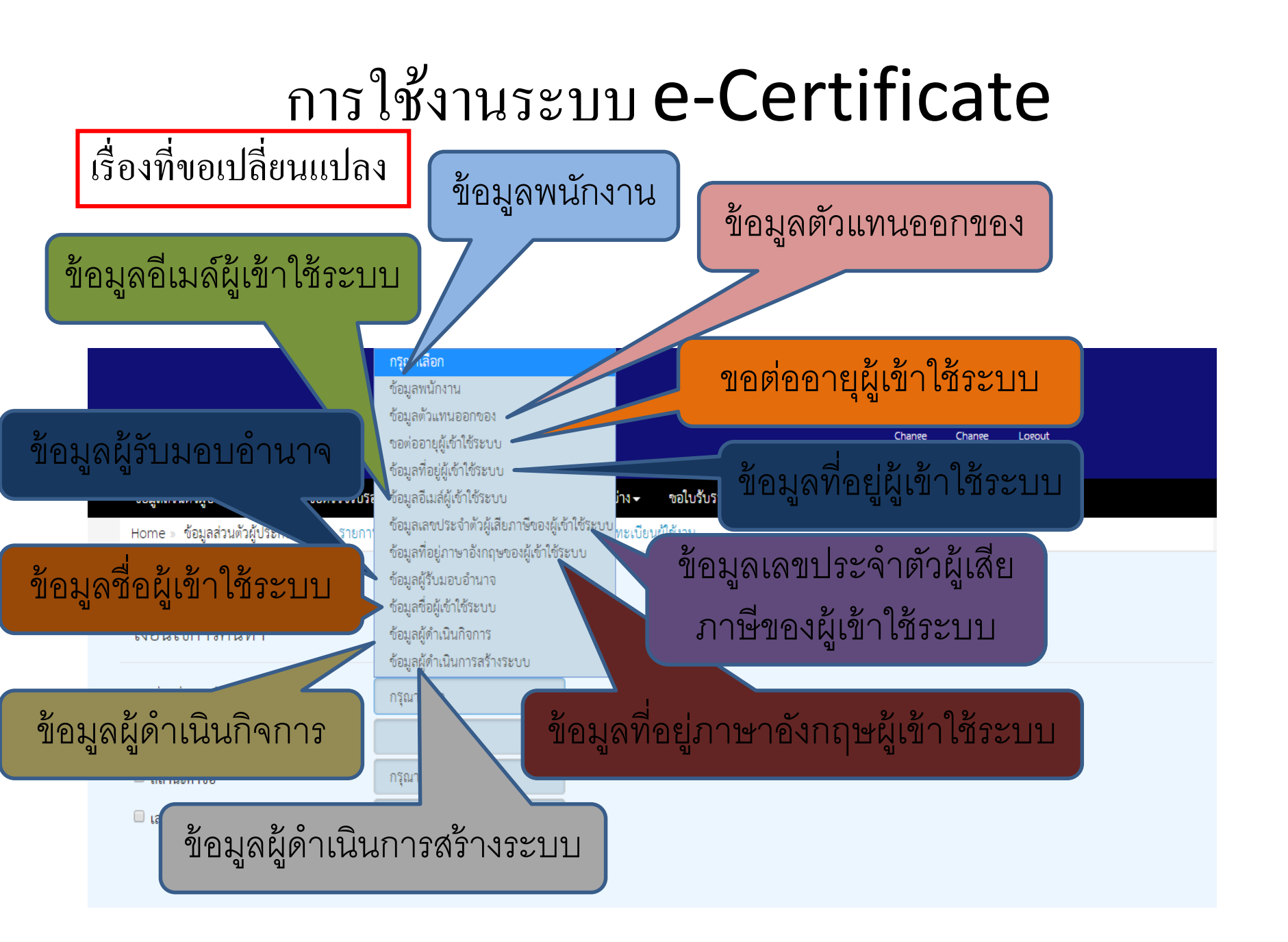

#### เงื่อนใขการค้นหา 1 วันที่ยื่น 2 เลขที่คำขอเปลี่ยนแปลง

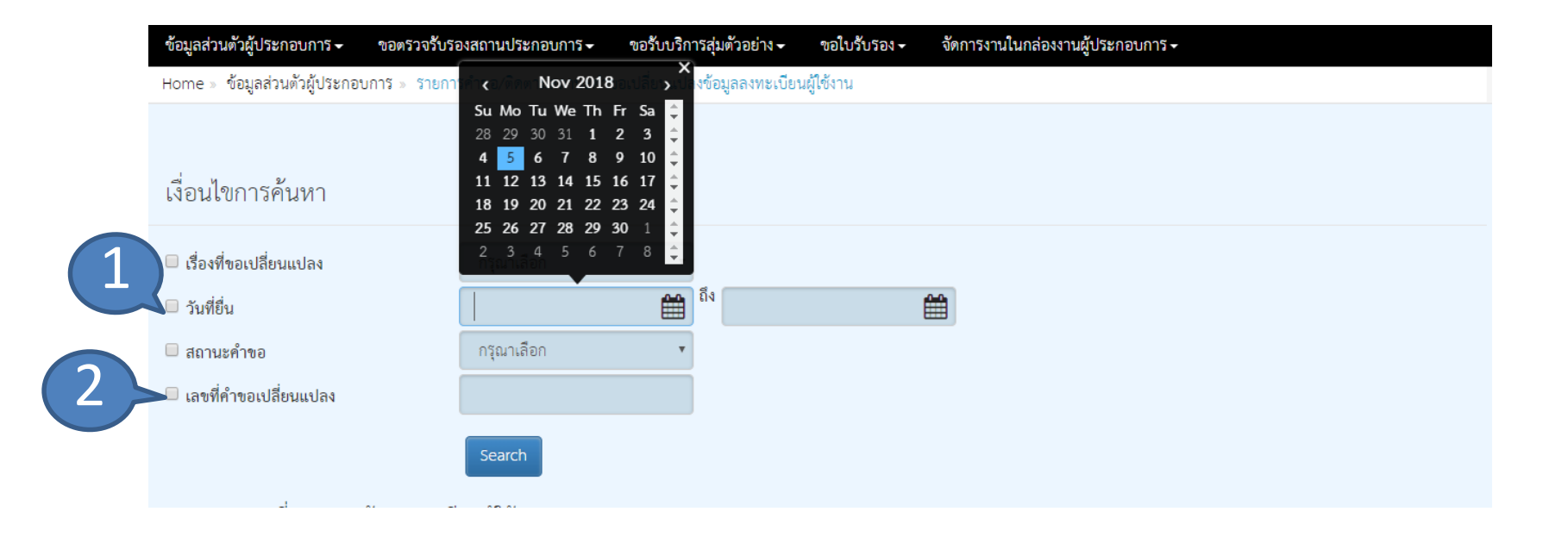

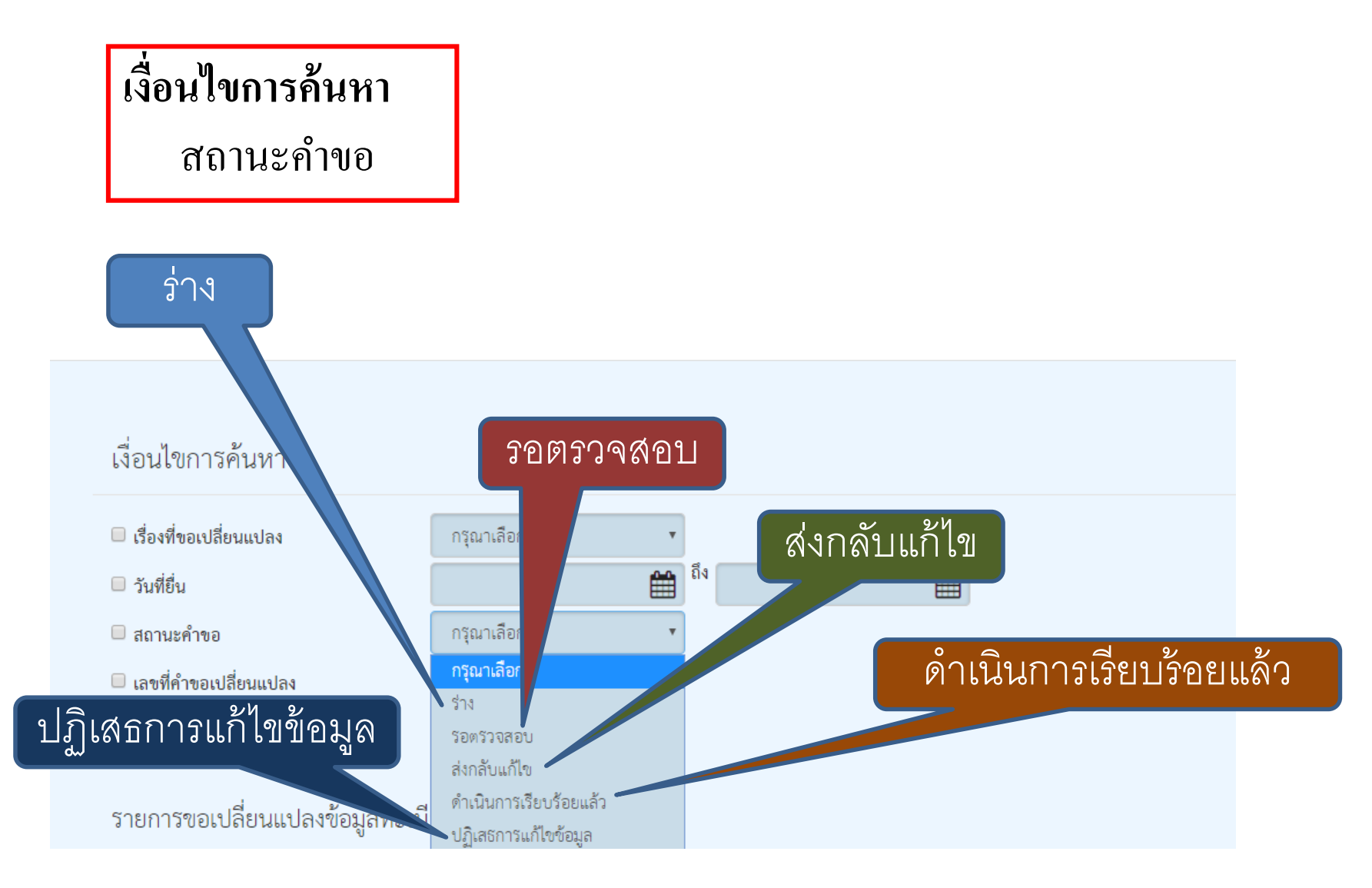

ขั้นตอนการค้นหา

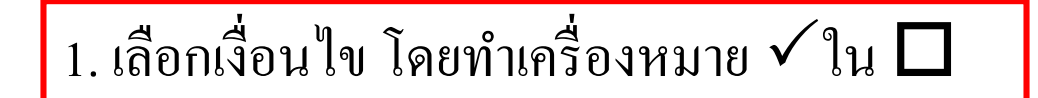

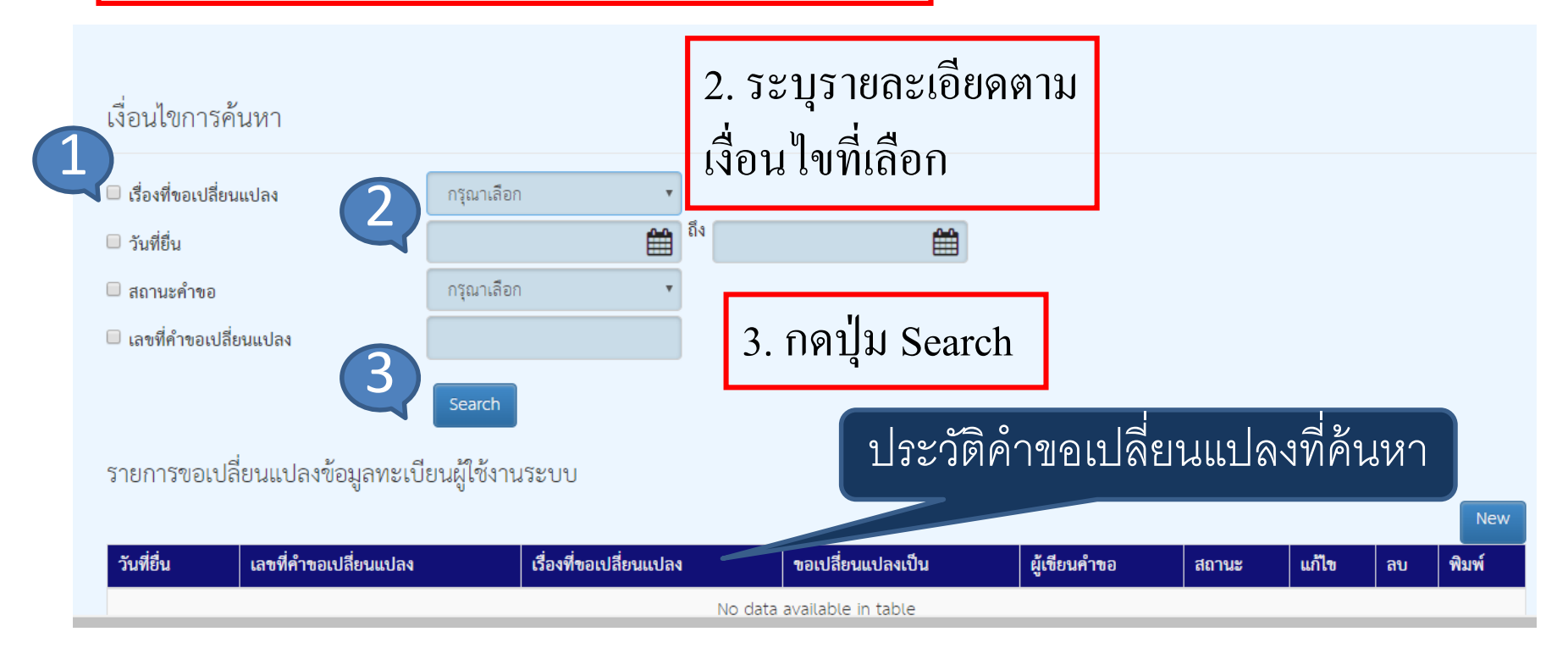

การยื่นขอเปลี่ยนแปลงข้อมูลทะเบียนผู้ใช้งานระบบ

| เงื่อนไขการ        | ร์ค้นหา                |                |              |                            |              |       |       |            |       |
|--------------------|------------------------|----------------|--------------|----------------------------|--------------|-------|-------|------------|-------|
| 🗆 เรื่องที่ขอเปลี่ | ยนแปลง                 | กรุณาเลือก     | T            |                            |              |       |       |            |       |
| 🔲 วันที่ยื่น       |                        |                | ۵۹ 🟥         | <b>#</b>                   |              |       |       |            |       |
| 🔲 สถานะคำขอ        |                        | กรุณาเลือก     | •            |                            |              |       |       |            |       |
| 🗆 เลขที่คำขอเเ     | ปลี่ยนแปลง             |                |              |                            |              |       |       |            |       |
|                    |                        | Search         |              |                            |              |       | ก     | ด N        | lew   |
| รายการขอเ          | ปลี่ยนแปลงข้อมูลทะเบีย | นผู้ใช้งานระบบ |              |                            |              |       |       |            | New   |
| วันที่ยื่น         | เลขที่คำขอเปลี่ยนแปลง  | เรื่องที่ข     | อเปลี่ยนแปลง | ขอเปลี่ยนแปลงเป็น          | ผู้เขียนคำขอ | สถานะ | แก้ไข | <b>ล</b> บ | พิมพ์ |
|                    |                        |                |              | No data available in table |              |       |       |            |       |
| ไม่พบข้อมูล        |                        |                |              | 10 •                       |              |       | P     | Previous   | Next  |

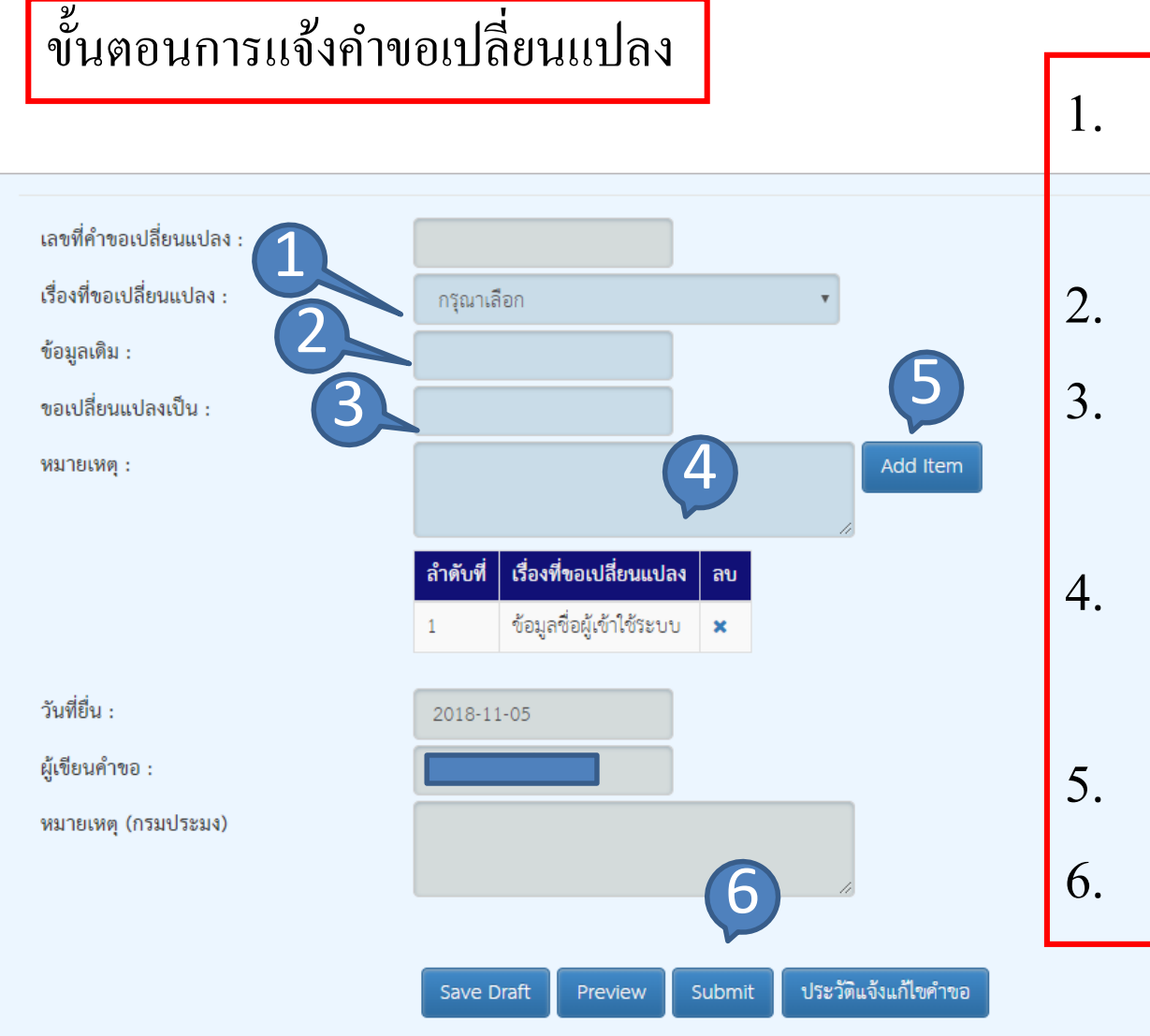

เลือกเรื่องที่ขอ
 เปลี่ยนแปลง
 ระบุข้อมูลเดิม
 ระบุข้มูลที่ขอ
 เปลี่ยนแปลง
 ระบุเหตุผลช่อง

หมายเหตุ

- 5. กด Add Item
- 5. กด Submit

การแก้ไขคำขอเปลี่ยนแปลงข้อมูลทะเบียนผู้ใช้งานระบบ

- ตรวจสอบสถานะคำขอ ต้องเป็น "ร่าง" "รอตรวจสอบ" หรือ "ส่งกลับแก้ไข"
- กดเครื่องหมาย **V**เพื่อทำการแก้ไขข้อมูล

| วันที่ยืน  | เลขที่คำหละปริเวลปลง | รื่องที่ของมีแนะบอง   | ของปลี่ยนแปลงเป็น | ผู้เขียงกำหล | 207VB      | แก้ไท | au | Runf |
|------------|----------------------|-----------------------|-------------------|--------------|------------|-------|----|------|
| 12/07/2017 | 1710064              | ข้อมูลพนักงาน         | L                 | กฤษณภัส      | TOWTYGROU  |       | ж  | 8    |
| 04/07/2017 | 1710045              | ข้อมูลผู้ดำเนินกิจการ | A                 | กฤษณภัล      | 1000110000 |       | ×  | Ð    |
| 04/07/2017 | 1710033              | ข้อมูลผู้ดำเนินกิจการ | Ivai              | กฤษณภัส      | CORPCENSE  |       | ×  | 0    |

#### การแก้ไขคำขอเปลี่ยนแปลงข้อมูลทะเบียนผู้ใช้งานระบบ (ต่อ)

| เลขที่คำขอ     | เปลี่ยนแปลง :                  | 1710033                |        |                   | 2                  | 3 19/19/        | ะ<br>โรายล <sub>ั</sub> | ะเอีย |
|----------------|--------------------------------|------------------------|--------|-------------------|--------------------|-----------------|-------------------------|-------|
| เรื่องที่ขอเป  | Iลี่ยนแปลง :                   | ช้อมูลผู้ดำเนินกิจ     | การ    | •                 |                    | J. MAT          |                         | 0000  |
| ช้อมูลเดิม     |                                | เดิม แก้ไข             |        |                   |                    | ลื่อเอาไ        | ลี่ยาเบ                 | าโลง  |
| ขอเปลี่ยนเ     | เปลงเป็น :                     | ใหม่ แก้ไข             |        |                   |                    |                 | ыони                    |       |
| หมายเหตุ :     | :                              |                        |        |                   |                    | 4. กด E         | Edit                    |       |
|                | 4                              | Edit                   |        |                   |                    | 5. ก <b>ค</b> S | Submit                  | t     |
| วันที่ยื่น :   |                                | 2017-07-04             |        |                   |                    |                 |                         |       |
| ผู้เขียนคำข    | อ :                            | กฤษลภัส                |        |                   |                    |                 |                         |       |
| หมายเหตุ       | (กรมประมง)                     |                        |        |                   |                    |                 |                         |       |
| ายการขอเปลี่ย  | นแปลงที่ดำเนินเ<br>            | าารแจ้ง                |        | 5                 |                    |                 |                         |       |
|                | ļ                              | Save draft             | Previe | ew submit ປະ      | ะวัติแจ้งแก้ไขคำขอ |                 |                         |       |
| รายการขอเปลี่  | ยนแปลงข้อมูลทะเบียนผู้ใช้งานระ | ບບ                     |        |                   |                    |                 |                         |       |
| วันที่ยื่น     | เลขที่คำขอเปลี่ยนแปลง          | เรื่องที่ขอเปลี่ยนแปลง |        | ชอเปลี่ยนแปลงเป็น | ผู้เขียนคำขอ       | สถานะ           | แก้ไข                   | ສບ    |
| 04/07/2017     | 1710033                        | ข้อมูลผู้ดำเนินกิจการ  |        | ใหม่ แก้ไข        | กฤษลภัส            | รอตรวจสอบ       | ÷.                      | ×     |
| Showing 1 to 1 | of 1 entries                   |                        | 10     | ~                 |                    | Pr              | evious 1                | Next  |

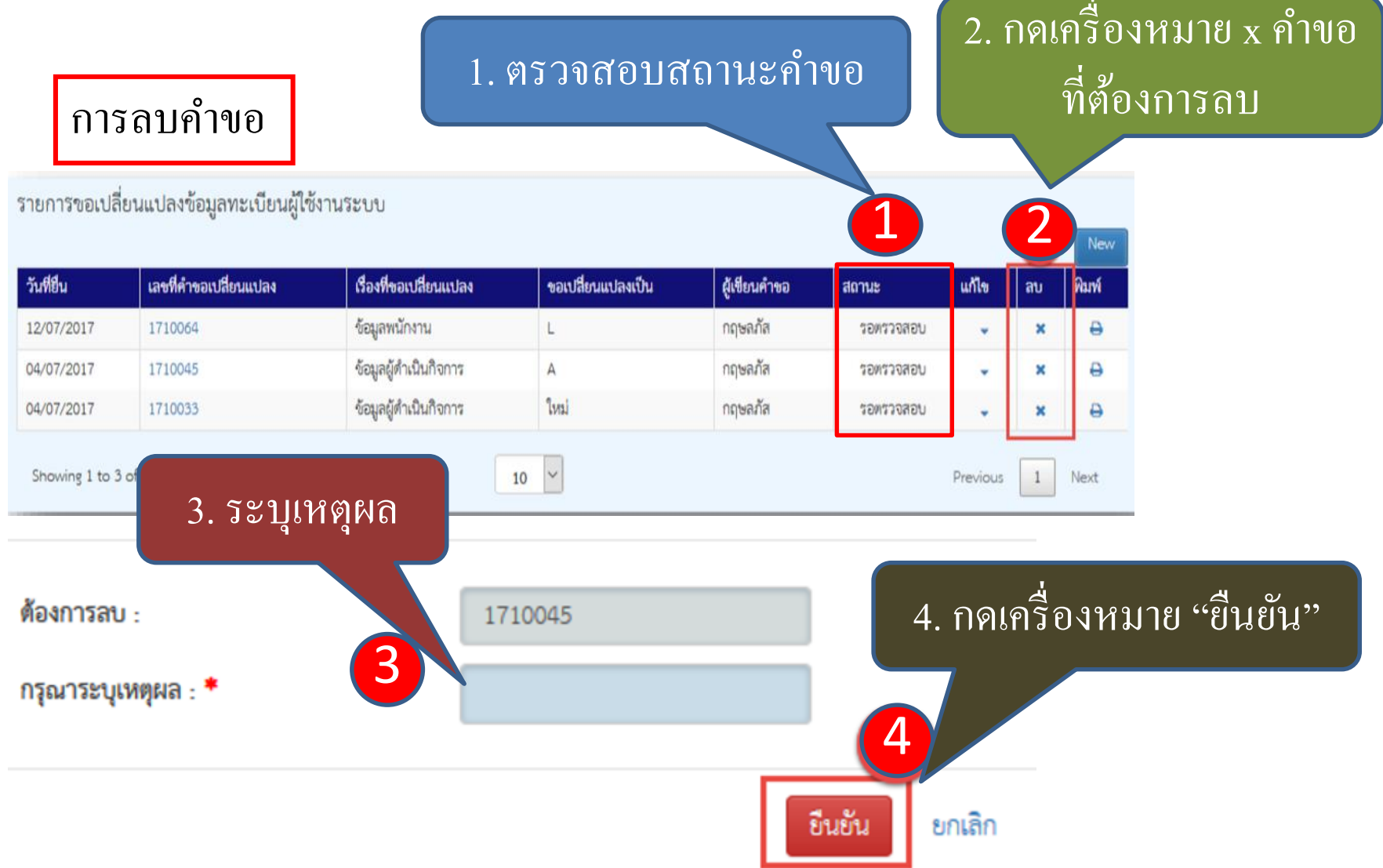

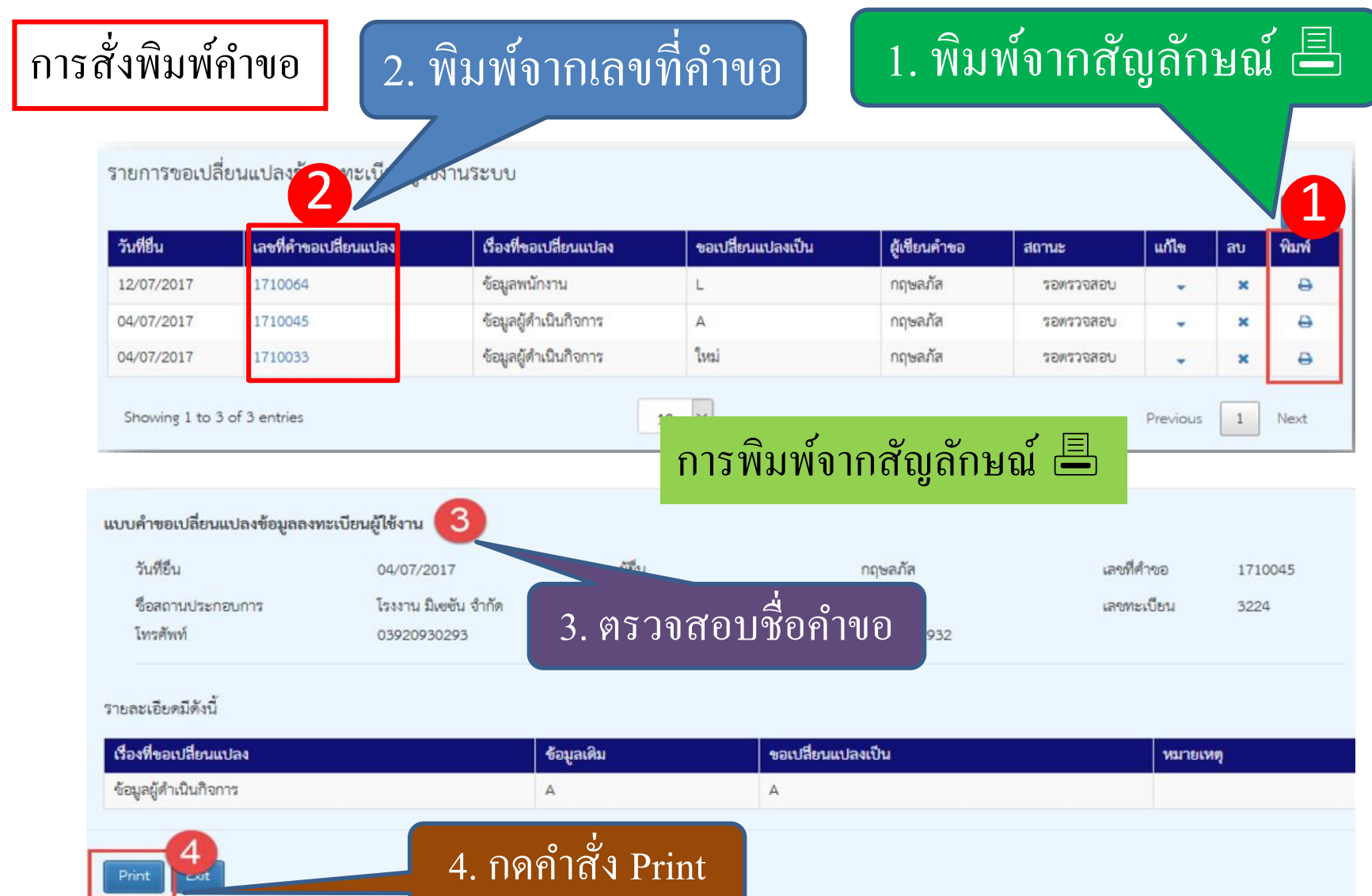

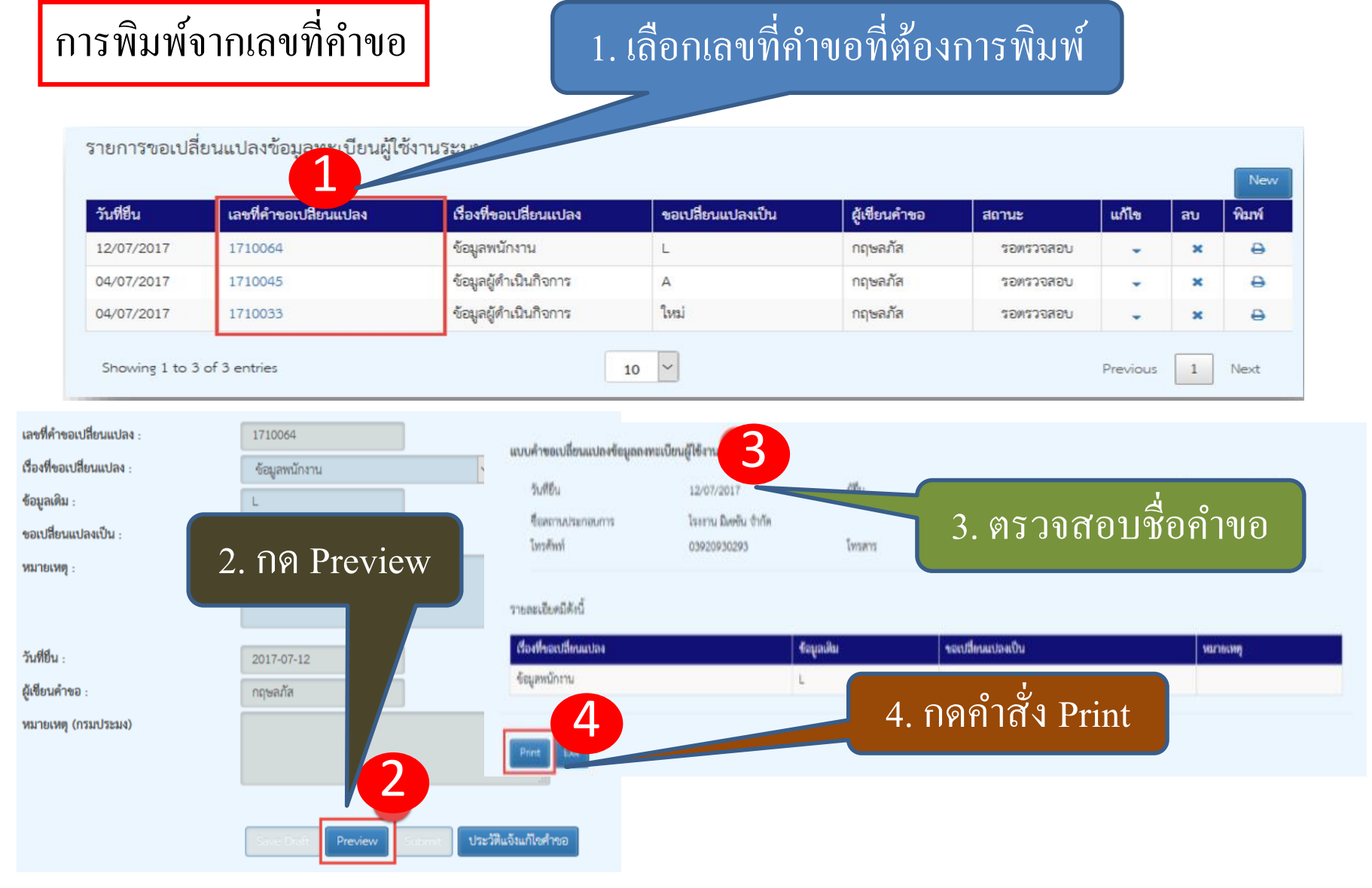

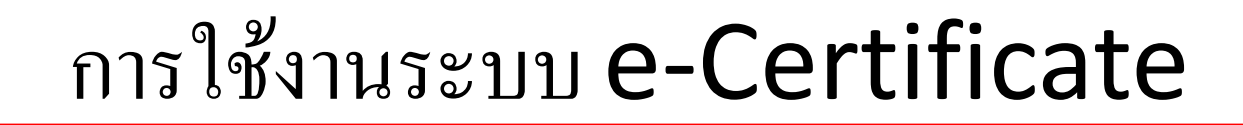

#### ข้อมูลส่วนตัวผู้ประกอบการ

- ข้อมูลส่วนตัว
- รายการคำขอ/ ติดตามสถานะคำขอเปลี่ยนแปลงข้อมูลลงทะเบียนผู้ใช้งาน
   ประวัติการแก้ไข จากการยื่นคำขอเปลี่ยนแปลงข้อมูล

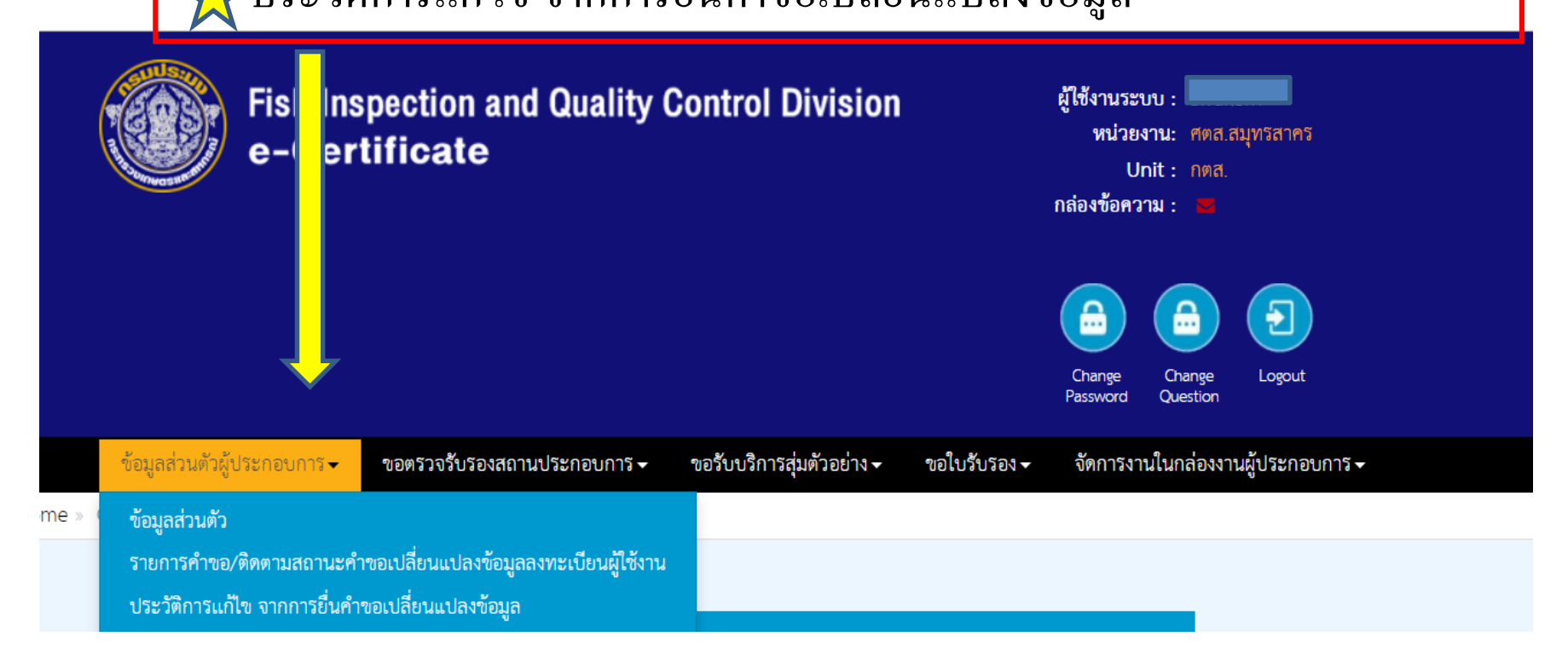

ประวัติการแก้ไข จากการยื่นคำขอเปลี่ยนแปลงข้อมูล

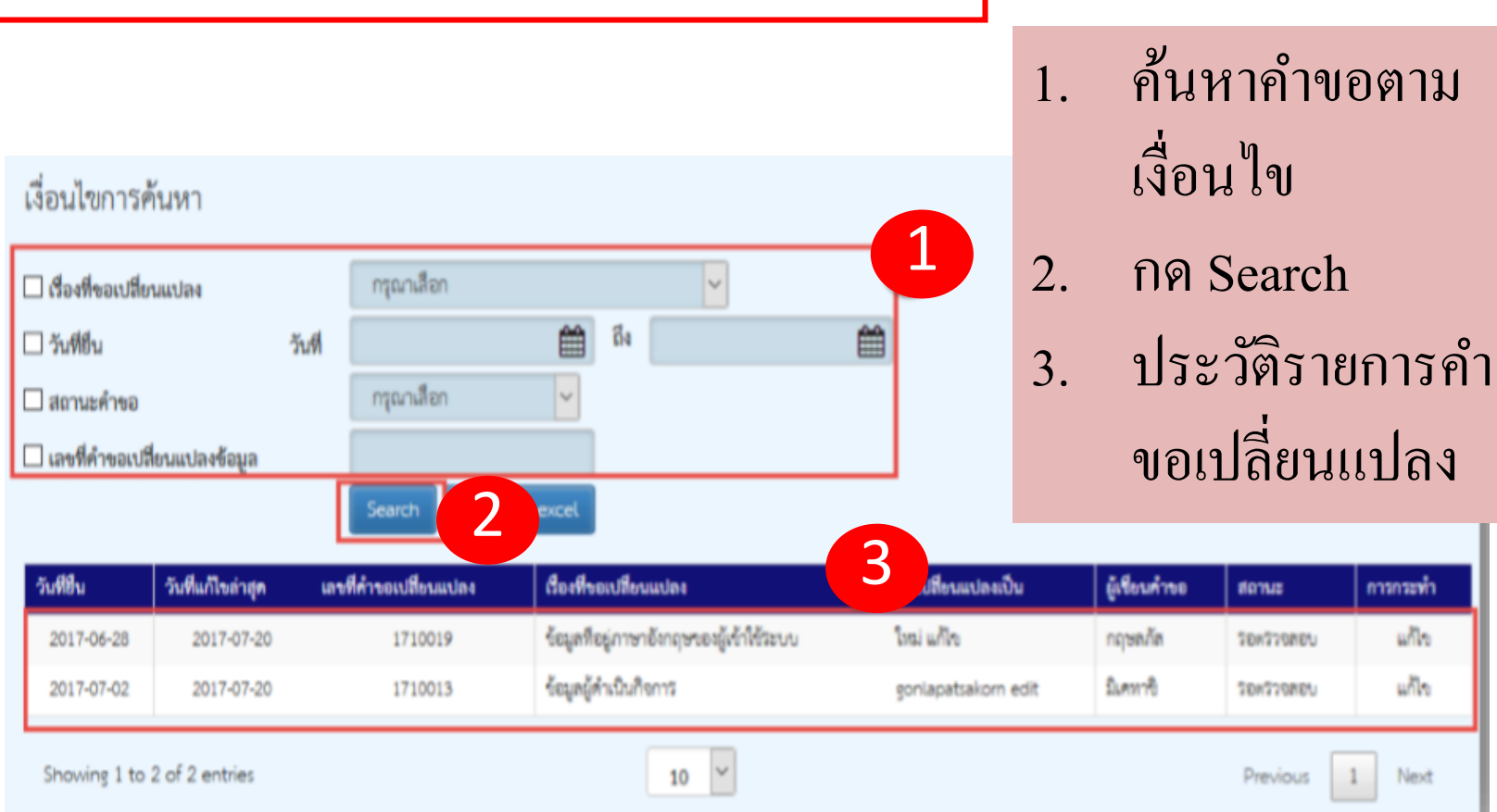

- เครื่องหมายในระบบ e-Certificate
  - Save Draft: บันทึกรายละเอียดคำขอเป็นฉบับร่าง
  - Preview: ดูรูปแบบเอกสารคำขอ
  - Submit: ยืนยันเพื่อส่งคำขอมายังกรมประมง
  - ประวัติแจ้งแก้ไขคำขอ: ดูประวัติการแจ้งแก้ไขที่ส่งให้กรม ประมงพิจารณา